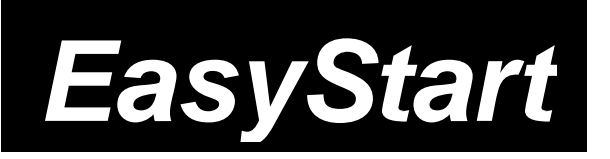

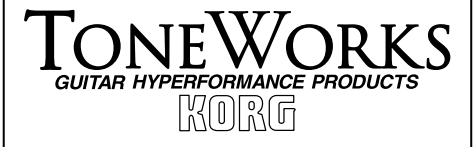

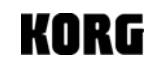

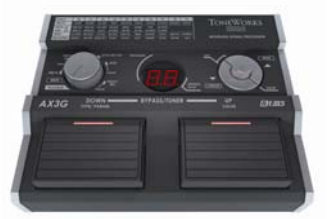

# AX3G

- A great collection of accurately-crafted Guitar Amp/Cabinet modeling and Effects using Korg's awardwinning "REMS" modeling technology.
- 16 of the most coveted Drive/Amp models; mix and match with 10 killer cabinets.
- 30 effects divided into 3 FX blocks w/ an adjustable professional noise reduction effect. 10 Pre FX: Comp, Wah, Acoustic, Drone, P/U and more. 10 Modulation, Filter and Pitch effects. 10 Delay/Reverb effects.
- 80 Programs: 40 presets and 40 user
- A total of 6 simultaneous FX (3 effects blocks, Noise Reduction, Drive/Amp and Cabinet modeling).
- Intuitive interface for quick and easy operation.
- Delay and Reverb Effects carry over when changing between programs with the same settings.
- Program select foot switches with large LED indicators for excellent visibility.
- Battery or AC-powered
- External expression pedal jack; volume/wah
- Auto-chromatic tuner w/mute function

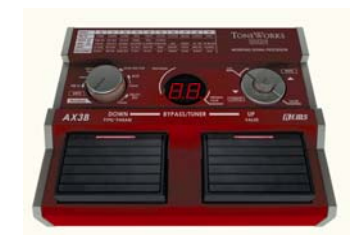

# АХЗВ

- For the Electric Bass: Superbly crafted Amp, Cabinet and Effects using Korg's REMS modeling technology.
- 16 of the most coveted Drive/Amp models, mix and match with 10 killer cabinets.
- 30 effects including 10 Pre-FX: Comp, Wah, Fretless and Synth. 10 Modulation, Filter and Pitch effects. 10 Delay/Reverb effects plus a professional noise reduction effect.
- 80 Programs: 40 presets and 40 user
- A total of 6 simultaneous FX (3 effects blocks, Noise Reduction, Drive/Amp and Cabinet modeling).
- Intuitive interface for quick and easy operation.
- Function and Value knobs allow easy access to effect parameters and other features.
- Program select foot switches with large LED indicators for visibility.
- External expression pedal jack; volume/wah
- Battery or AC-powered
- Auto-chromatic tuner w/mute function
- Output jack also powers headphones

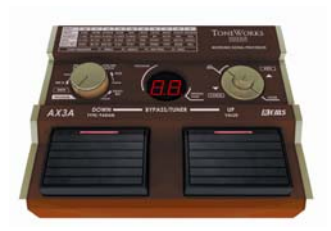

# АХЗА

- Multi-effect processor for Electric Acoustic Guitar providing essential high quality effects.
- Korg's "REMS" modeling technology accurately reproduces the rich, subtle sound of other acoustic guitars; Nylon, Reso, M Small, G Large, T Large & more.
- Choose from 9 acoustic body models or a Mic effect that emulates the timbre of your guitar being run through a condenser microphone.
- 33 effects including 10 Pre FX such as Compressor, Limiter, Exciter and Drone. A Tone network with Mid Frequency adjustment, a Notch Filter, 10 Modulation, Filter and Pitch effects. 10 Delay/Reverb types and a Noise Reduction effect.
- 43 total effect types, 7 FX can be used simultaneously
- 80 Programs: 40 presets and 40 user
- Auto-chromatic tuner w/mute function
- Intuitive interface for quick and easy operation
- External expression pedal jack; volume/wah
- Built in auto-chromatic tuner w/mute function
- Battery or AC-powered

## Note: The following procedures work for all 3 of the AX3-Series effect units!

#### Audio Connections and Tuning

- 1. With four AA batteries installed, or the optional adaptor connected to the **Power Supply Input**, connect your guitar/bass to the **INPUT** jack on the rear panel.
- 2. Set the Function Selector knob to "PROGRAM" and lower the MASTER output level of the AX3 using the Value Knob.
- 3. Connect your headphones, mixer, or amplifier to the **OUTPUT** jack on the rear panel; then use the **Value Knob** to raise the **MASTER** level, increasing the volume.
- 4. Tune up! Step on the **Program Up** and **Down Switches** simultaneously to activate Bypass mode; the auto-chromatic tuner will be active (if both switches are held for approx. 1 second, Mute mode will be activated). Pluck a string; the **Program/Value Display** will indicate the note name, and the **Program Switch LEDs** will indicate whether the note is sharp or flat. When both lights are lit simultaneously, the string is in tune.
- 5. Return to the previous mode by stepping on either of the Program switches.

#### **Restoring the Factory Preset Programs**

- While holding down both Program UP and DOWN Switches and the CANCEL Button, connect the power adaptor (or if using batteries, power up by plugging a cable into the input jack). The Program/Value Display will indicate "rL" and the Program Switch LEDs will blink. Release the button and switches.
- Press the WRITE Button once ("Ld" will display). The factory programs will be loaded into the user area (01~40). When loading is completed, the Program/Value Display will indicate "CP" briefly, and program number 01 will be recalled.

Note:If you reload the preset programs, all previously stored custom programs will be overwritten!Note:Never turn off the power while this operation is in progress!

#### Selecting and listening to the AX3's Programs

The AX3 pedals provide 80 program locations; 8 banks with 10 programs in each (8x10=80). Programs 01 - 40 are User locations that can be customized and saved. Programs 41 - 80 are factory preset, and can be modified but <u>cannot</u> be overwritten.

- 1. Set the Function Selector knob to "PROGRAM".
- 2. Using the program UP and DOWN Switches, you can now scroll through and audition all 80 programs.
- *Tip:* To jump from bank to bank (as opposed to scrolling through each individual program), use the Cancel and Write buttons.

#### Tweak the AX3's Programs

Each of the AX3's 80 programs can be modified to your liking. This includes chaning effects types as well as effect parameters.

- 1. Set the Function Selector knob to the effect type you wish to edit (i.e. PRE FX, DRIVE/AMP, MOD, DELAY/REV, etc.)
- Use the Write ("UP") & Cancel ("DOWN") Buttons to scroll through the various effect choices. (Press UP & DOWN buttons simultaneously to turn FX type off).
- *Note:* The effect chart printed on the face of your AX3 will be indispensable in locating and identifying the various available effect choices. There is also a more detailed chart in the back of the included manual.
- 3. Use the Value Knob to adjust the FX's main parameter.
- 4. To fine tune the sub-parameters (not applicable to LEVEL, NR, CAB, MIC & BODY, TONE, and NOTCH), set the Function Knob to the corresponding effect type "PARAM" position (the next position moving clockwise on the knob). Choose the desired parameter with the Write ("UP") & Cancel ("DOWN") Buttons and use the Value Knob to adjust the parameter value.

- *Note:* A list of effect parameters can be found in the aforementioned effect chart in the rear of the manual. This will be very helpful in determining which parameter is being adjusted.
- *Tip:* The Original Value Indicator (small dot in the lower right corner of the Program/Value Display) can be used to indicate the saved effect/ parameter settings of the currently selected program. Simply put, when the Original Value Indicator is lit, the previously saved effect/parameter setting has been selected.

### Example (all AX3 models)

- 1. Select **MOD** with the **Function Knob**.
- Use the Write ("UP") & Cancel ("DOWN") Buttons to select "F2" (CL Flange). Then use the Value Knob to adjust the CL Flange effect's Main parameter (SPEED).
- 3. Turn the Function Knob clockwise one position to PARAM. Use the Write ("UP") & Cancel ("DOWN") Buttons to select "P2" (DEPTH). Use the Value Knob to adjust the level of the DEPTH parameter.
  - *Note:* In this mode, if you press the Program Up (Value) switch, the current parameter value will be displayed. If you press the Program Down (Type/Param) switch, it will display to the currently selected FX type/parameter.

#### Saving a Program

You've tweaked and turned some knobs, and you like the changes that you've made - now to save your program:

- 1. Set the Function Knob to the "WRITE" position, and press WRITE ("UP") Button. A User program number will blink in the Program/Value Display.
- 2. Use the Program Up and Down Switches or Value Knob to select the destination program number (1 40)
- 3. Press the **WRITE ("UP") Button** once again, and your program will be stored in the specified location ("CP" will display briefly indicating the process is complete).

### Amp/Line Setting (AX3G only)

The AX3G's output may be optimized to suit specific monitoring sources via the Amp/Line setting. Amp/Line settings can be made under the P5 parameter of the Drive/Amp (Note; the amp line setting is only applicable to Amp models {i.e. A0, A1, A2, A3, etc.} and will not be found on Drive models {i.e. D0, D1, D2, D3, etc.}). Select "A1" if you connect the AX3's output to the input of a clean-sounding open back combo. Select "A2" if you connect the AX3's output to the input of an open back combo with stronger mid-range content. Select "A3" if you connect the AX3's output into a sealed back cabinet such as an amp stack. Select "Ln" if you connect the AX3's output into a line input such as a mixer, recorder, headphones or any other full range monitoring source.